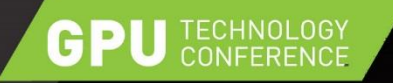

#### **CONNECTION INSTRUCTIONS**

- Navigate to <u>nvlabs.qwiklab.com</u>
- Login or create a new account
- Select the "Instructor-Led Hands-on Labs" class
- Find the lab called "Optimizing CUDA Application Performance..." and click Start
- After a short wait, lab instance connection information will be shown
- Please ask Lab Assistants for help!

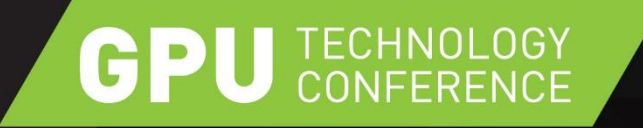

#### OPTIMIZING CUDA APPLICATION PERFORMANCE WITH NVIDIA'S VISUAL PROFILER

YU ZHOU (NVIDIA) MAYANK KAUSHIK (NVIDIA)

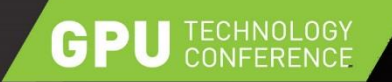

#### **1-D STENCIL KERNEL**

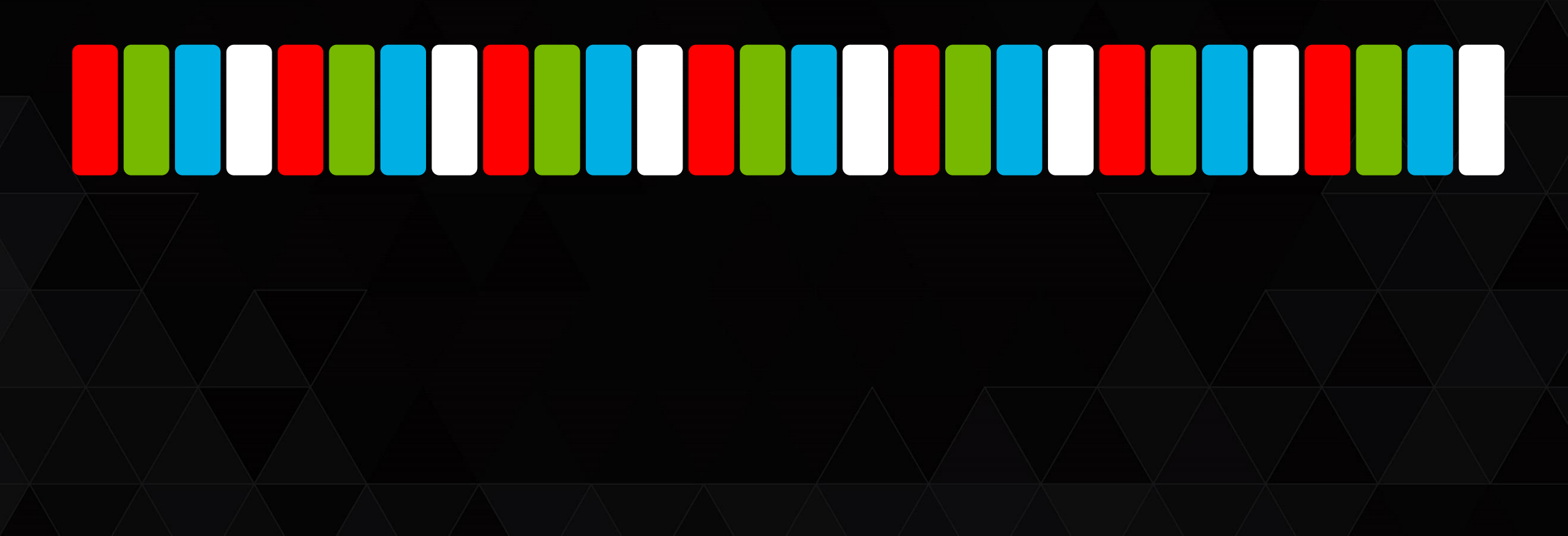

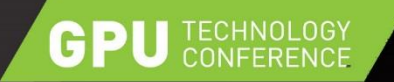

• • •

// Executes for each pixel
\_\_\_global\_\_\_void stencilKernel(...) {

```
foreach adjacent pixels:
   foreach color channels:
      out[index] += in[index + radius, channel] * weight[radius];
```

cudaMemcpy(..., in, SIZE, H2D); stencilKernel<<< ceil(#pixels/BLOCK\_SIZE), BLOCK\_SIZE >>>(...); cudaMemcpy(out, ..., SIZE, D2H);

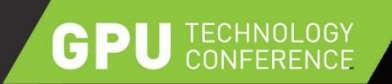

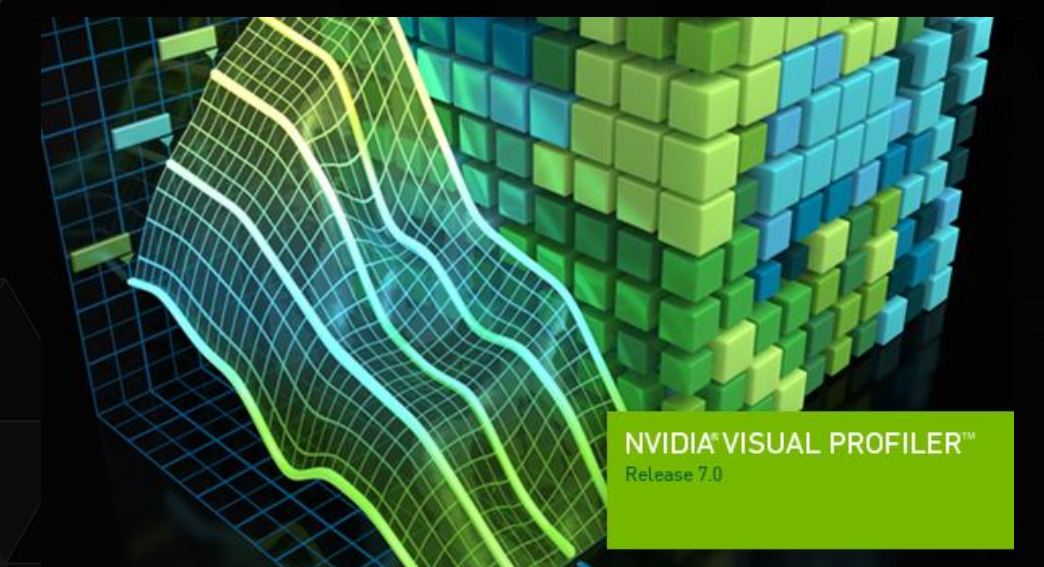

NVIDIA VISUAL PROFILER\*

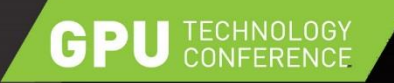

# HOW TO COMPILE/RUN

cd ~/gtc2015

make stepX (X=0,1,...,5)

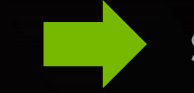

stencilX\_\* executable

- Modify "stencilX\_\*.cu"
- make clean to restore
- ~/gtc2015/instructions.pdf

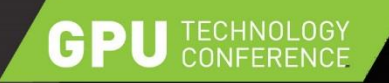

## HOW TO PROFILE

- Visual Profiler shortcut on Desktop
- Iterative approach

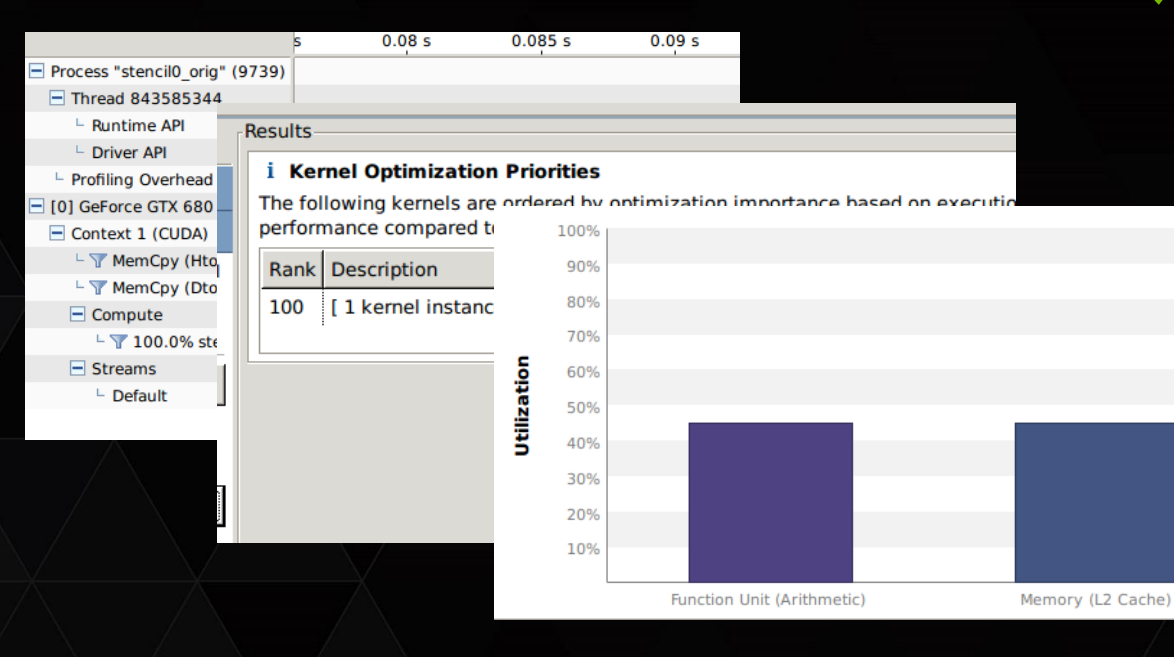

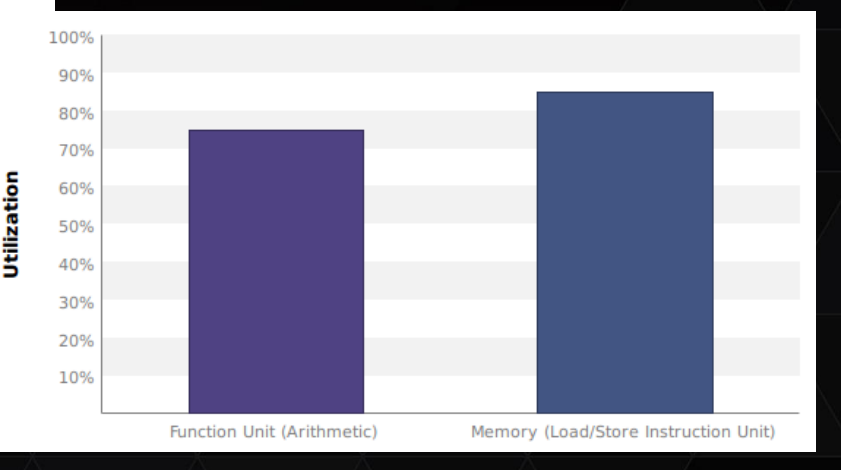

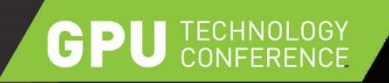

### **STEP1: OCCUPANCY**

- Does GPU have enough work to do?
- Limiting factors
  - Shared memory usage
  - Register usage
  - Kernel dimensions

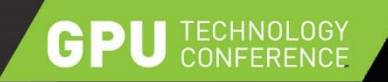

### **STEP2: MEMORY TRANSFER**

- Transfer amount
- Duplicated transfer?
- Shared memory as controlled cache

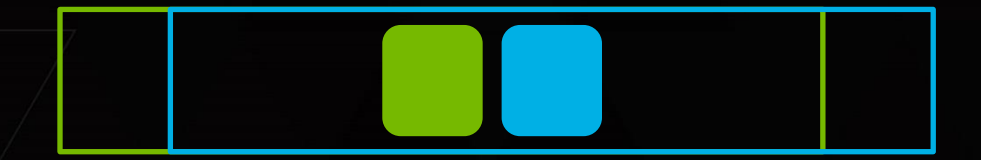

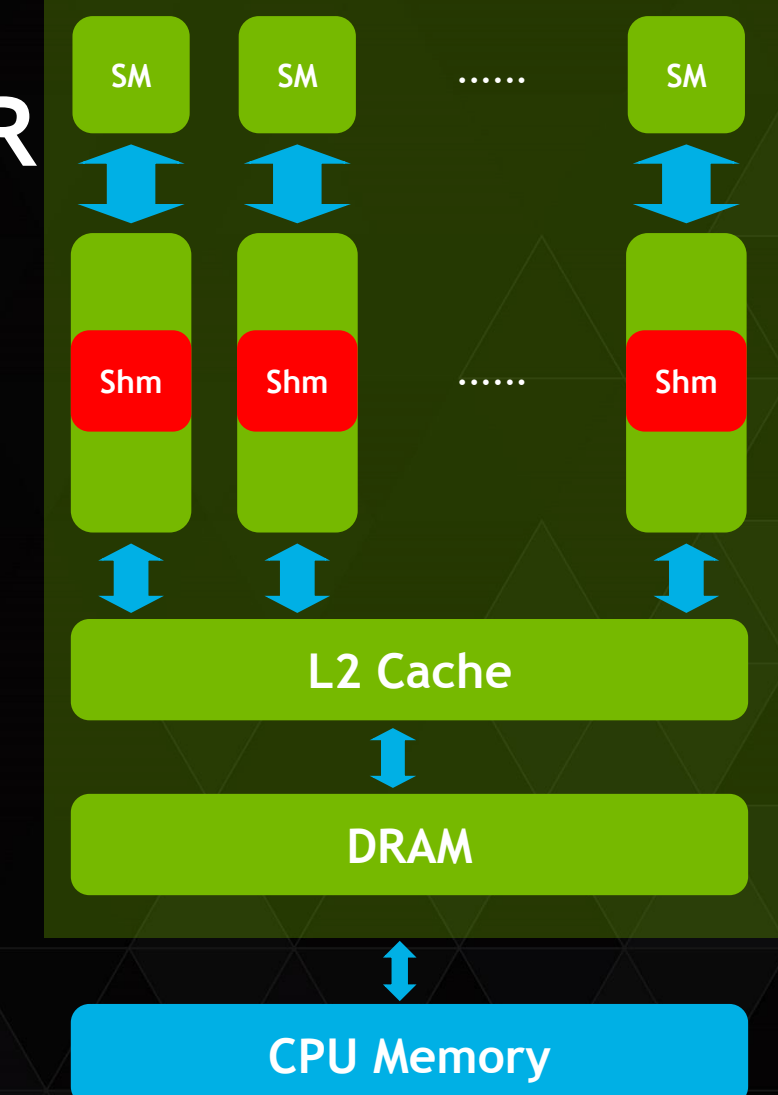

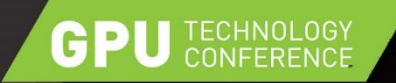

#### **STEP3: ACCESS PATTERN**

Best performance when coalesced!

32 threads

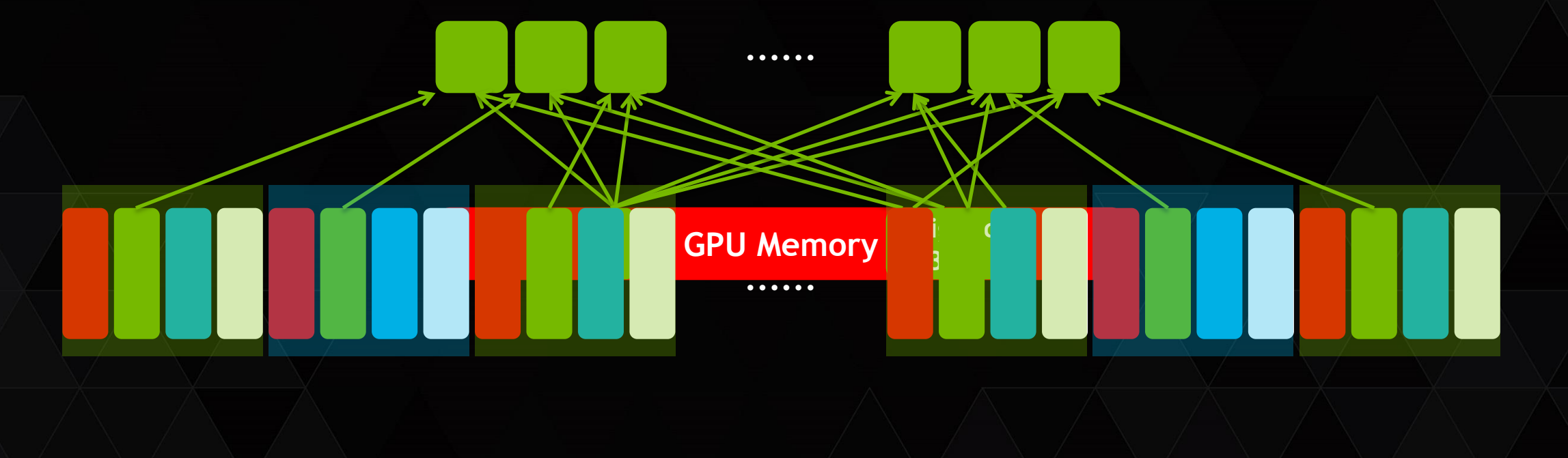

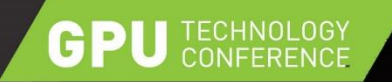

#### **STEP4: COMPUTE UNITS UTILIZATION**

- Use kernel profile to check hot spots
- Balance load between units

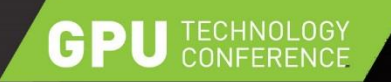

#### **STEP5: BACK TO TIMELINE**

Pay attention to application level concurrency
 Check available features on the GPU

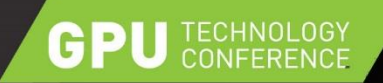

#### stencilKernel(unsigned char\*, int, unsigned cha...

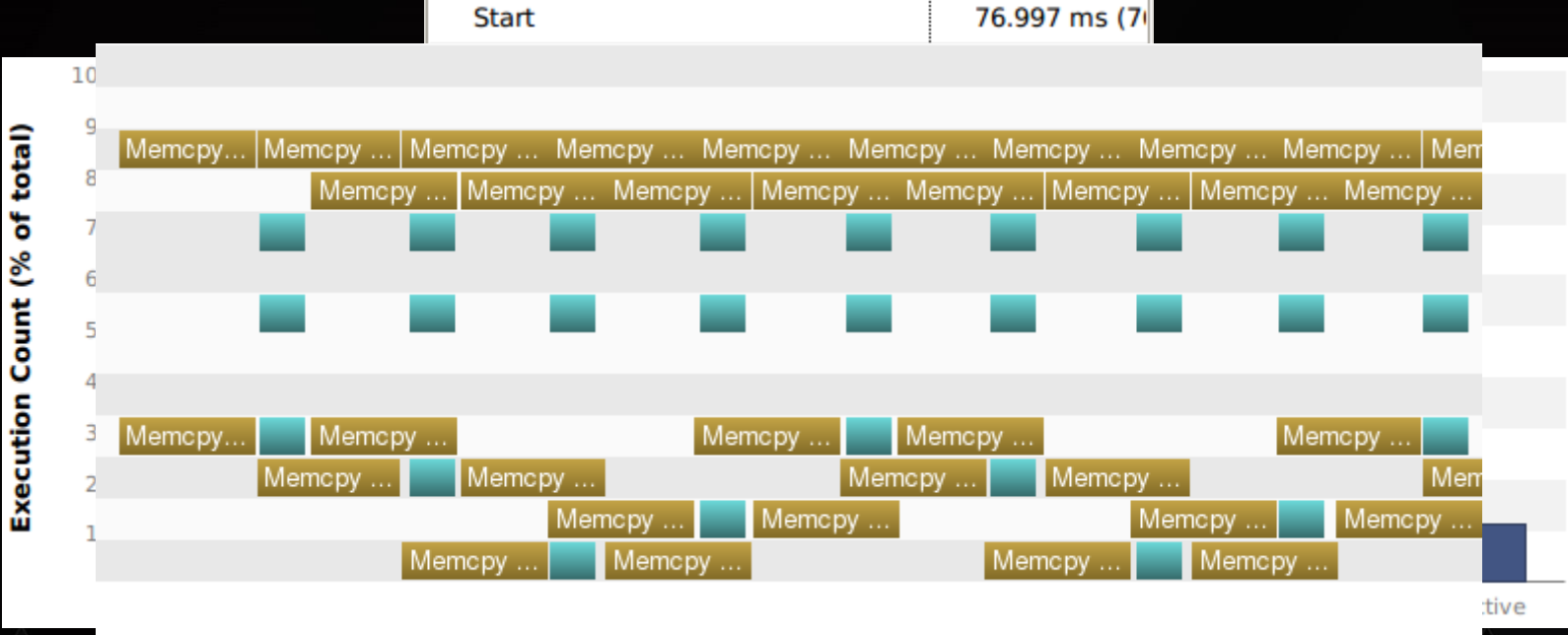

| Shared Memory | Executed  |
|---------------|-----------|
| Shared Memory | Bank Size |

48 KiB

4 B

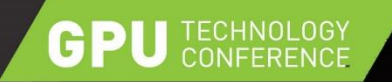

#### WHAT'S NEXT?

- Download today! Search "download cuda" <u>cudatools@nvidia.com</u>
- S5174 CUDA Optimization with NVIDIA Nsight Visual Studio Edition 15:30 - 16:50, Room 210G
- S5655 Hands-on Lab: CUDA Application Development Life Cycle Thu, 14:00 - 15:20, Room 211A
- Last year's sessions \_\_\_\_\_Search "GTC on demand"
- <u>https://github.com/yzhou61/profiler\_hands\_on\_gtc15</u>

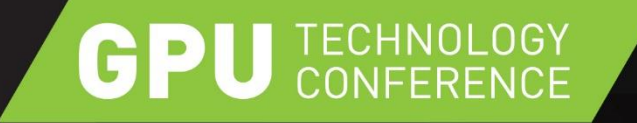

#### THANK YOU

JOIN THE CONVERSATION #GTC15 **f** in